Diğer üniversite öğrencilerinin yaz okulu döneminde Üniversitemizden ders alabilmeleri için **04-07 Temmuz 2022 tarihleri** arasında online başvuru ekranından başvuru yapmaları gerekmektedir.

| . Kimlik No          | Adı | Soyadı |
|----------------------|-----|--------|
|                      |     |        |
| 🕜 e-Devlet ile Giriş |     |        |
|                      |     |        |

Başvuru linki tıklandığında ilk olarak Aday Kimlik Bilgileri sayfası açılacaktır. Aday Kimlik Bilgileri sayfasından öncelikle **e-Devlet ile Giriş** düğmesini kullanarak sisteme giriş yapınız.

3

T.C. Kimlik no ve e-Devlet şifrenizi ilgili alanlara girerek giriş yapınız.

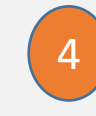

Başarılı giriş yapıldığında *Aday Kimlik Bilgileri* sayfasında bilgileriniz görüntülenecektir. Bilgilerinizi kontrol edip **İleri** düğmesini basarak devam ediniz.

| T.C. Kimlik Numaranızı | ve e-Devlet Şifrenizi kullanarak kimliğiniz doğrulandıktan sonra işleminize |
|------------------------|-----------------------------------------------------------------------------|
| kaldığınız yerden deva | m edebilirsiniz. 🛛 🗛 e-Devlet Şifresi Nedir, Nasıl Alınır?                  |
|                        |                                                                             |
| * T.C. Kimlik No       |                                                                             |
|                        | Sanal Klawe Ø Vazarken Gizle                                                |
|                        |                                                                             |
| t o Davlot Sifrosi     |                                                                             |
| - e-Deviet șiiresi     |                                                                             |
|                        | Sanal Klawe A Sifremi Linuttum                                              |

| Audy Kittlik blighert                               |                      |        |   |
|-----------------------------------------------------|----------------------|--------|---|
| TC Vissilia No.                                     | A                    | Counds |   |
|                                                     | Adi                  | Soyadi |   |
|                                                     |                      |        |   |
|                                                     |                      |        |   |
|                                                     |                      |        |   |
|                                                     |                      |        |   |
|                                                     |                      |        | ~ |
| Giriş Başarılı!                                     |                      |        |   |
|                                                     |                      |        |   |
| Başvuru işlemlerine <b>İleri</b> butonuna basarak d | levam edebilirsiniz. |        |   |
|                                                     |                      |        |   |
|                                                     |                      |        |   |

5

Üniversitemizde yaz okulunda ders açılacak birimlerden almak istediğiniz derslere göre başvuru yapacağınız birim ve bölümü seçiniz. İleri düğmesine basarak devam ediniz.

| Başvuracağınız bölüm seçimini yapınız   |   |
|-----------------------------------------|---|
| Fakülte * MÜHENDİSLİK FAKÜLTESİ         |   |
| Fakülte seçimi yapınız                  |   |
|                                         |   |
| Bölüm *                                 |   |
| ELEKTRİK-ELEKTRONİK MÜHENDİSLİĞİ-Lisans | ~ |
| Bölüm / Program seçimi yapınız          |   |

Birden fazla bölümden ders almak istiyorsanız ders sayısı fazla olan bölümü seçerek online başvurunuzu yapınız. <u>Diğer üniversite</u> <u>öğrencilerinden farklı bölümlerden ders almak</u> <u>isteyen öğrencilerin</u> almak istedikleri dersler için online kayıt yaptıkları OGRIS 'te sağ üstte yer alan İstek Yönetim Sistemi Rizerinden Fakülte/Yüksekokula başvuru yapmaları gerekmektedir.

6

YÖKSİS Bilgileri sayfasında halen okumakta olduğunuz Yüksek Öğretim Kurumu bilgileri listelenecektir. Başvuru yapmak istediğiniz Yüksek Öğretim Bilgi Sistemi (YÖKSİS) kaydınızı seçip **İleri** düğmesine basarak devam ediniz.

### VOKSIS Bilgileri Okuduğunuz Okulu Yöksisten Seçme \*

Başvuruda Bulunulacak Program için YÖKSİS Bilginizi Seçiniz

| ŧ        | Üniversite            | Fakülte, MYO, YO, Enstitü | Program Adı | Kayıt Tarihi |
|----------|-----------------------|---------------------------|-------------|--------------|
| •        | İSTANBUL ÜNİVERSİTESİ |                           |             |              |
|          |                       |                           |             |              |
|          |                       |                           |             |              |
|          |                       |                           |             |              |
| <u>.</u> | - t t                 |                           |             |              |
| C        | niversite:            |                           |             |              |
| is       | STANBUL ÜNİVERSİTESİ  |                           |             |              |
|          |                       |                           |             |              |
|          |                       |                           |             |              |
| Fa       | külte / Yüksekokul :  |                           |             |              |
|          |                       |                           |             |              |
|          |                       |                           |             |              |
|          |                       |                           |             |              |
| Bö       | ilüm:                 |                           |             |              |
| Bö       | ölüm:                 |                           |             |              |
| Bö       | ölüm:                 |                           |             |              |

 İletişim Bilgileri ekranından telefon numaranızı ve e-posta adresinizi giriniz.
 İleri düğmesine basarak devam ediniz.

| Lütfen İletişim Bil | gilerinizi Giriniz     |
|---------------------|------------------------|
| Cep Telefonu *      |                        |
| E-Posta Adresi*     |                        |
| Ev Telefonu         |                        |
| İş Telefonu         |                        |
|                     |                        |
|                     | <geri ileri=""></geri> |
|                     |                        |

8

Onay ekranındaki başvuru ve okul bilgilerini kontrol ediniz. Değiştirmek istediğiniz bir alan varsa **Geri** düğmesini kullanarak değiştirebilirsiniz.

Bilgilerinizin doğruluğundan emin olduktan sonra Beyan Onay ve KVKK Onay alanlarını OKUYARAK işaretleyiniz. Ardından Kaydet düğmesine basarak Başvuru işlemini bitirebilirsiniz. Başvurunuzla ilgili bilgilendirme SMS ile yapılacaktır.

| Aday Bilgileri                                                 |                                                                                                    | İletişim Bilgileri |                                          |  |  |
|----------------------------------------------------------------|----------------------------------------------------------------------------------------------------|--------------------|------------------------------------------|--|--|
| Tc Kimlik No                                                   | :                                                                                                    | Cep Telefonu       | : (555) 555-5555                         |  |  |
| Ad                                                             |                                                                                                    | E-Posta Adresi     | : epostaadresim@adres.com                |  |  |
| Soyad                                                          | :                                                                                                    | Ev Telefonu        |                                          |  |  |
|                                                                |                                                                                                    | İş Telefonu        |                                          |  |  |
|                                                                | Okul Bilgileri                                                                                                    |                    | Kayıt Yapılacak Bölüm Tercihi            |  |  |
| Üniversite                                                     | : ISTANBUL ÜNIVERSITESI                                                                                                    | İlan               | , 2021-2022 Yaz Okulu İlanı              |  |  |
| Fakülte / Yüksekokul / E                                       | institu :                                                                                                    | Fakülte            | : MÜHENDİSLİK FAKÜLTESİ                  |  |  |
| Bölüm / Ana Bilim Dalı                                         | 3                                                                                                    | Bölüm              | : ELEKTRİK-ELEKTRONİK MÜHENDİSLİĞİ-Lisan |  |  |
| Beyan Yaz<br>ONAY etmiş old<br>olduğunı<br>sorumlul<br>taahhüt | Okulu İlanı Başvuru Formunda beyan<br>luğum bilgilerin tam, eksiksiz ve doğru<br>ı, bu bilgilere dayalı tüm yasal<br>uğun şahsıma ait olduğunu kabul ve<br>ederim. |                    |                                          |  |  |
| Kvkk Niğde Ör<br>ONAY Verilerin<br>Aydınlatr                   | ner Halisdemir Üniversitesi Kişisel<br>Korunması Ve İşlenmesi Hakkında<br>na Metni 'ni okudum, Kabul Ediyorum.                                                     |                    |                                          |  |  |

### Bilgilendirme

9 04-07 Temmuz 2022 tarihleri arasında yapmış olduğunuz online başvurunuz onayladıktan sonra e-posta/SMS ile bilgilendirme mesajı gönderilecektir. Kaydınız onaylandıktan sonra Üniversitemiz Öğrenci İşleri Otomasyon Sistemine (OGRIS) e-Devlet bilgilerinizle giriş yapıp öğrenci numaranızı öğrendikten sonra 18-19 Temmuz 2022 tarihlerinde (OGRIS) otomasyon sisteminden ders kaydınızı yapmanız gerekmektedir.

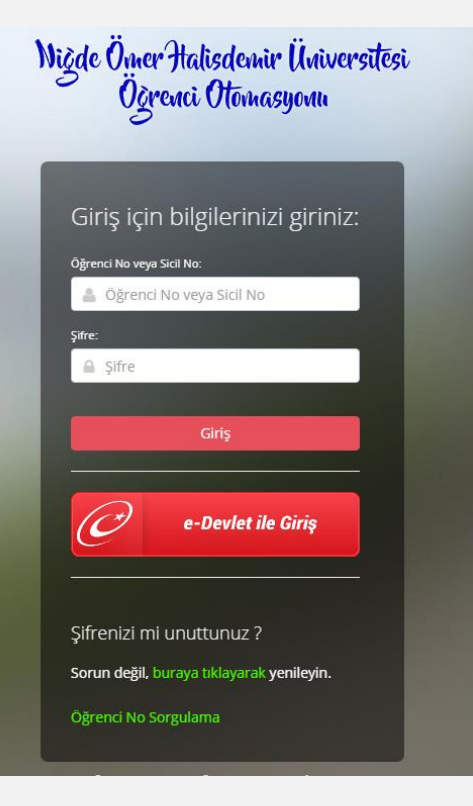

### İletişim

OGRIS üzerinden Danışmanınız ile iletişime geçebilirsiniz. Bunun için Ders işlemleri menüsünde Ders Kaydı sayfasının üstünde bulunan Danışmana Mesaj Yaz / Mesajları Oku düğmesini kullanabilirsiniz.

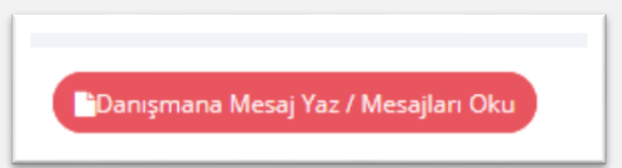

Ayrıca <u>OGRIS</u> 'te sağ üstte yer alan İstek Yönetim Sistemi (IYS) üzerinden kayıtlı olduğunuz birim ile iletişime geçebilirsiniz

# Yeni İstek Girişi İmasyon sistemi ile ilgili soru veya sorunlarınızı bu formu kullanarak ekleyebilirsiniz. İn kısa zamanda cevaplandırılarak size eposta yoluyla da bildirim yapılacaktır. ise verilen yanıtları görmek için "Ayrıntılar"a tıklayınız. an Sorulara gözatmak için tıklayınız. İZ